# TAHAPAN PEMBAYARAN PAJAK DAERAH ONLINE UNTUK WAJIB PAJAK YANG SUDAH MEMILIKI NPWPD

1. Ketik <u>www.pajak.kotabarukab.go.id</u>

| New | Ta | b             | ×          | +     |
|-----|----|---------------|------------|-------|
| €)( | Ð  | www.pajak.kot | abarukab.g | jo.id |

2. Klik salah satu ikon pajak yang akan dibayar. Contoh : klik Pajak Restoran

| Amplang - Unline (Aplika × +             |                       |                        |               |                  |          |      |      |           | _ | U    | ~ |
|------------------------------------------|-----------------------|------------------------|---------------|------------------|----------|------|------|-----------|---|------|---|
| i www.pajak.kotabarukab.go.id/an         | nplang/index.html     |                        | C Q Se        | arch             | <b>†</b> | ŧ    | Â    | ⊜ ♥       | - | ₩. - | ≡ |
| ⊠ bpprdkotabaru@gmail.c                  | com   📞 +62 518 21930 |                        |               |                  |          |      |      |           |   |      | ^ |
| BADAN                                    | PENGELOLA PAJAK DAN   | I RETRIBUSI DAERAH KAB | 8. KOTABARU   |                  |          | Home |      | Informasi |   |      |   |
|                                          |                       | Jenis Paja             | ak Daerah     |                  |          |      |      |           |   |      |   |
|                                          |                       |                        |               |                  |          |      |      |           |   |      |   |
|                                          |                       | and a                  |               |                  | ) (      | <    | Ş    | ~         |   |      |   |
| Pajak Hotel                              | Pajak Restoran        | Pajak Hiburan          | Pajak Reklame | Pajak Penerangan |          | Paja | ak M | inerba    |   |      |   |
|                                          | Nie -                 |                        |               |                  |          |      |      |           |   |      |   |
|                                          |                       |                        |               |                  |          |      |      |           |   |      |   |
| Рајак Рагкіг                             | Pajak Air Tanan       | Pajak Burung Walet     |               |                  |          |      |      |           |   |      |   |
|                                          |                       |                        |               |                  |          |      |      |           |   |      |   |
| pajak.kotabarukab.go.id/amplang/pajakpdl | /restoran.html        |                        |               |                  |          |      |      |           |   |      | v |

### 3. Klik ikon Input Data Pajak Restoran

🖂 bpprdkotabaru@gmail.com | 📞 +62 518 21930

|          | BADAN PENGELOLA PAJAK D | AN RETRIBUSI DAERAH KAB. KOTA | BARU                     | Home                        |
|----------|-------------------------|-------------------------------|--------------------------|-----------------------------|
|          |                         |                               |                          |                             |
| PAJAK RE | STORAN                  |                               |                          |                             |
|          | $\checkmark$            |                               |                          | - ×<br>+ =                  |
| Per      | ndaftaran WP Baru       | Input Data Pajak Restoran     | Informasi Pajak Restoran | Penghitungan Pajak Restoran |

4. Isi NPWPD dan Password sesuai dengan yang telah diberikan Sistem

| Silahk     | an Login |
|------------|----------|
| ADDRESSORS |          |
| •••••      |          |
| Batal      | Login    |

- 5. Input data pajak restoran yang akan dibayar. Bila data sudah selesai dan terisi dengan benar, klik **Setuju**
- Untuk menghitung pajak yang akan dibayar klik Hitung
- Periksa kembali data Anda, kalau sudah yakin data sudah sesuai dan benar, klik Kirim Data

| Jenis Restoran Restoran   Periode Pajak 2019-04-01 sampai<br>dengan 2019-04-30   Format (yyyy-mm-dd) Format (yyyy-mm-dd) Format (yyyy-mm-dd)   Omzet Rp 9000000 Format (yyyy-mm-dd)   Pajak Yang harus<br>dibayarkan 900.000.00 Format (yyyy-mm-dd)                                                                                                    | BADAN PENGELOLA PAJAK DA                                                                                   | Input Data Paja                                                                | ak Restoran                                            |                                                      |                 |
|----------------------------------------------------------------------------------------------------|----------------------------------------------------------------------------------------------------|--------------------------------------------------------------------------------|--------------------------------------------------------|------------------------------------------------------|-----------------|
| Periode Pajak 2019-04-01 sampai 2019-04-30   Format (yyyy-mm-dd) Format (yyyy-mm-dd) Format (yyyy-mm-dd)   Omzet Rp 9000000 Image: Comparison of the second second se | Jenis Restoran                                                                                             | Restoran                                                                       |                                                        | ~                                                    |                 |
| Omzet Rp 9000000<br>Pajak Yang harus 900.000,00<br>dibayarkan<br>NYATAAN<br>gan menyadari sepenuhnya akan segala akibat termasuk sanksi-sanksi sesuai dengan ketentuan perundang-undangan yang berlaku, saya atau yang saya berl kuasa                                                                                                    | Periode Pajak                                                                                              | 2019-04-01<br>Format (yyyy-mm-dd)                                              | sampai<br>dengan                                       | 2019-04-30<br>Format (yyyy-mm-dd)                    |                 |
| NYATAAN<br>gan menyadari sepenuhnya akan segala akibat termasuk sanksi-sanksi sesuai dengan ketentuan perundang-undangan yang berlaku, saya atau yang saya beri kuasa<br>untukan bahwa asa unan talah kami berilabukan ternabut diatar berantu lampirangkan dalah beran Jenduan dan jalar                                                                                                    | Omzet<br>Pajak Yang harus<br>dibayarkan                                                                    | Rp 9000000<br>900.000,00                                                       |                                                        |                                                      |                 |
| yatalah barwa apa yang telah karni bernantukan tersebut ulatas beserta lampirah jaman pinah jua adalah berlah, tengkap dan jelas.<br>e <mark>tuju</mark>                                                                                                    | ATAAN<br>1 menyadari sepenuhnya akan segala akibat t<br>takan bahwa apa yang telah kami beritahukai<br>uju | ermasuk sanksi-sanksi sesuai dengan k<br>tersebut diatas beserta lampiran-lamp | etentuan perundang-unda<br>virannya adalah benar, lenş | ngan yang berlaku, saya atau yang<br>gkap dan jelas. | saya beri kuasa |

6. Selanjutnya akan muncul pesan yang berisi kode billing sebagai kode untuk pembayaran ke Bank Kalsel. Klik tombol **OK** 

| Data Sudah Masuk Ke Database Kami Dengan Kode Billing : (<br>Pembayaran Ke Bank. Terimakasih. | Harap Dicatat Kode Billing Tersebut Sebagai Kode |
|-----------------------------------------------------------------------------------------------|--------------------------------------------------|
|                                                                                               | <u>ok</u>                                        |

7. Anda bisa mencetak SPT Online dengan klik tombol **Cetak**. Klik tombol **Kembali** kalau sudah selesai mencetak.

| 0 | InputData   | MasaPajak   | PajakTerhutang | Status       | Kode_Bayar     | Keterangan | Cetak |
|---|-------------|-------------|----------------|--------------|----------------|------------|-------|
|   | 02 Apr 2019 | 01 Apr 2019 | 900000.00      | Diverifikasi |                |            | Cetak |
|   | 25 Mar 2019 | 01 Mar 2019 | 100000.00      | Diverifikasi | 63021900001937 |            | Cetak |

8. Klik tombol Log Out untuk keluar

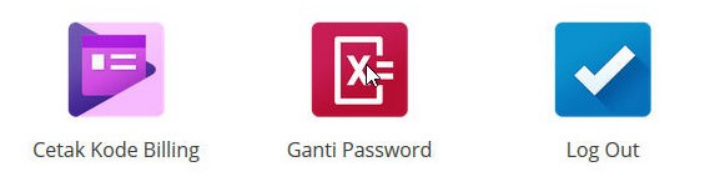

9. Akan ada pertanyaan Yakin akan Keluar? Klik Yakin

| Log               | Out   |
|-------------------|-------|
| Yakin Akan Keluar | ?     |
| Tidak             | Kakin |

10. Selanjutnya Wajib Pajak dapat membayar pajak pada Bank Kalsel atau via Mobile Banking Bank Kalsel atau via ATM Bank Kalsel

## Keterangan:

Untuk menjaga keamanan akun Anda, harap password yang dibuatkan oleh sistem segera diganti. Tahapan penggantian Password adalah :

1. Ketik www.pajak.kotabarukab.go.id

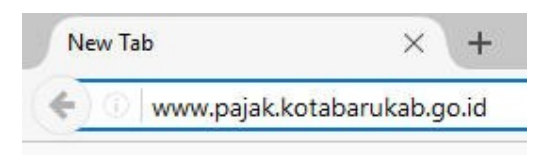

2. Klik salah satu ikon pajak yang akan dibayar. Contoh : klik Pajak Restoran

| Amplang - Online (Aplika 🗙 🚽              | ÷                         |                      |               |                 |       |             |          | _  | ٥                  | × |
|-------------------------------------------|---------------------------|----------------------|---------------|-----------------|-------|-------------|----------|----|--------------------|---|
| 🔶 🛈 🛛 www.pajak.kotabarukab.go.id         | l/amplang/index.html      |                      | C Q Search    |                 | ★ 🗎 🏚 | <b>↓</b> ∩̂ |          | \$ | 48.   <del>-</del> | ≡ |
| ⊠ bpprdkotabaru@gm                        | ail.com   📞 +62 518 21930 |                      |               |                 |       |             |          |    |                    | ^ |
| BAD                                       | AN PENGELOLA PAJAK DAN    | RETRIBUSI DAERAH KAE | 3. KOTABARU   |                 | ŀ     | lome        | Informas |    |                    |   |
|                                           |                           | Jenis Paja           | ak Daerah     |                 |       |             |          |    |                    |   |
|                                           | 100                       |                      |               |                 |       | ×           |          |    |                    |   |
|                                           | 9Cz0                      | ø                    |               |                 |       | R           | S        |    |                    |   |
| Pajak Hotel                               | Pajak Restoran            | Pajak Hiburan        | Pajak Reklame | Pajak Peneranga | n     | Pajak I     | Minerba  |    |                    |   |
| • •                                       | N.C.                      | ×                    |               |                 |       |             |          |    |                    |   |
| Pajak Parkir                              | Pajak Air Tanah           | Pajak Burung Walet   |               |                 |       |             |          |    |                    |   |
|                                           |                           |                      |               |                 |       |             |          |    |                    |   |
| www.pajak.kotabarukab.go.id/amplang/pajak | pdl/restoran.html         |                      |               |                 |       |             |          |    |                    | ~ |

# 3. Klik ikon Input Data Pajak Restoran

🖂 bpprdkotabaru@gmail.com | 📞 +62 518 21930

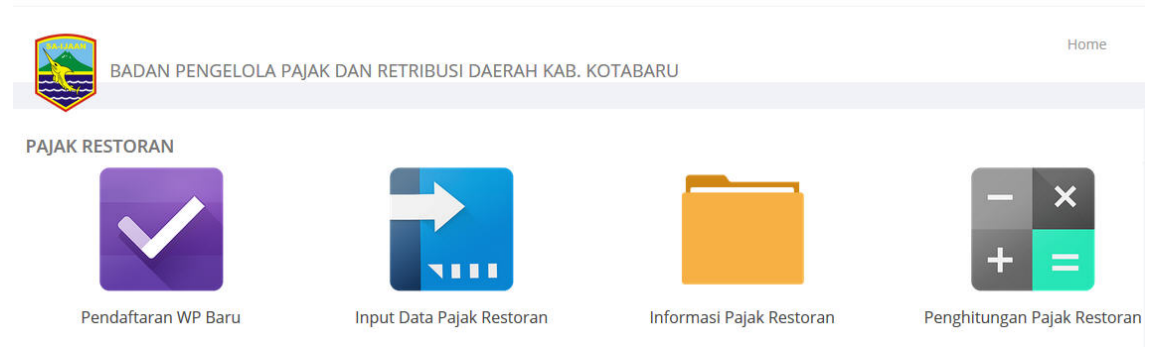

4. Isi NPWPD dan Password sesuai dengan yang telah diberikan Sistem

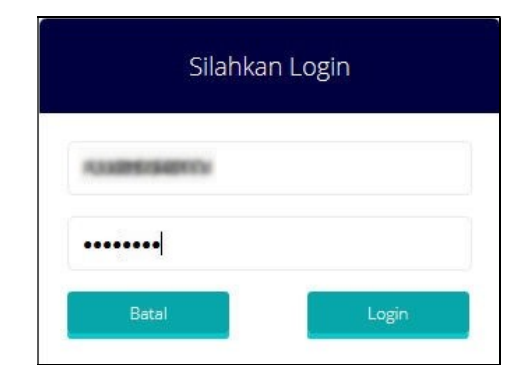

5. Klik Ganti Password

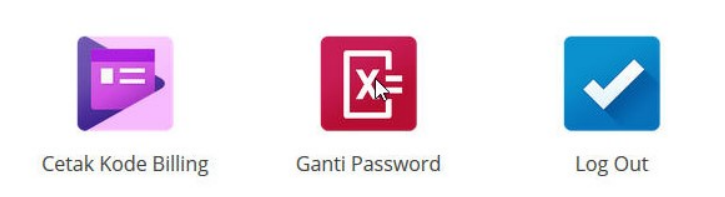

6. Isikan Password lama Anda di bagian atas dan Password baru Anda di bagian bawah. Lalu klik Ganti Password

| Ganti Pas      | sword Login   |  |
|----------------|---------------|--|
|                |               |  |
| basswordbaruku |               |  |
| Batal          | Gantipassword |  |

7. Akan ada pesan Proses Anda Berhasil

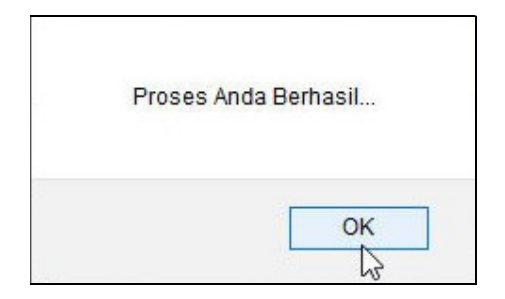

8. Klik tombol Log Out untuk keluar

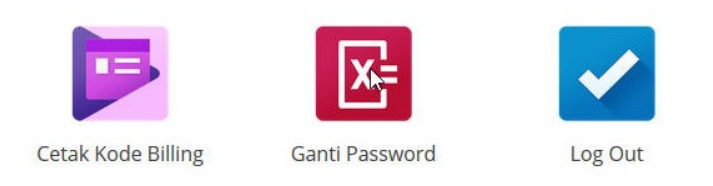

9. Akan ada pertanyaan Yakin akan Keluar? Klik Yakin

| Log                 | Out   |
|---------------------|-------|
| Yakin Akan Keluar a | ?     |
| Tidak               | Kekin |

# TAHAPAN PEMBAYARAN PAJAK DAERAH ONLINE UNTUK WAJIB PAJAK BARU

1. Ketik <u>www.pajak.kotabarukab.go.id</u>

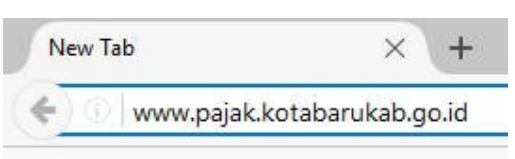

2. Klik salah satu ikon pajak yang akan dibayar. Contoh : klik Pajak Restoran

| Amplang -               | Online (Aplika × +             |                     |                      |               |                  |       |         |          | _  | ٥   | × |
|-------------------------|--------------------------------|---------------------|----------------------|---------------|------------------|-------|---------|----------|----|-----|---|
| ( <b>♦</b> ) ()   www.p | oajak.kotabarukab.go.id/amp    | lang/index.html     |                      | C Q Search    |                  | 🖈 🗎 🏚 | ∔ ก     | • •      | \$ | * - | ≡ |
|                         | ⊠ bpprdkotabaru@gmail.con      | n   📞 +62 518 21930 |                      |               |                  |       |         |          |    |     | ^ |
|                         | BADAN P                        | ENGELOLA PAJAK DAN  | RETRIBUSI DAERAH KAB | . KOTABARU    |                  | H     | lome    | Informas |    |     |   |
|                         |                                |                     | Jenis Paja           | ık Daerah     |                  |       |         |          |    |     |   |
| (                       |                                |                     | and a                | <b>-</b>      |                  |       | ~       | 2        |    |     |   |
|                         | Pajak Hotel                    | Pajak Restoran      | Pajak Hiburan        | Pajak Reklame | Pajak Penerangan | Í     | Pajak I | Minerba  |    |     |   |
| (                       | 0 0                            |                     | ¥                    |               |                  |       |         |          |    |     |   |
|                         | Pajak Parkir                   | Pajak Air Tanah     | Pajak Burung Walet   |               |                  |       |         |          |    |     |   |
|                         |                                |                     |                      |               |                  |       |         |          |    |     |   |
| www.pajak.kotabar       | ukab.go.id/amplang/pajakpdl/re | storan.html         |                      |               |                  |       |         |          |    |     | v |

# 3. Klik ikon Pendaftaran WP Baru

| ⊠ bpprdkotabaru@gmail.com   <b>℃</b> +62 518 219. | 30                                 |                          |                             |
|---------------------------------------------------|------------------------------------|--------------------------|-----------------------------|
| BADAN PENGELOLA F                                 | PAJAK DAN RETRIBUSI DAERAH KAB. KO | DTABARU                  | Home                        |
| PAJAK RESTORAN                                    | Input Data Pajak Restoran          | Informasi Pajak Restoran | Penghitungan Pajak Restoran |

4. Isi form sesuai data Wajib Pajak dan data Penanggung Jawab, bila sudah selesai klik **Setuju** dan **Simpan** 

| BAD                                                            | AN PENGELOLA PAJAK DAN RETRIBUSI DAERAH KAB. KOTABARU                                                                                                    | Home  |
|----------------------------------------------------------------|----------------------------------------------------------------------------------------------------|-------|
| Alamat                                                         | JL. H. HASAN BASRI                                                                                                    |       |
| NIK                                                            | 63020101010001                                                                                                    |       |
| Tempat Lahir                                                   | KAB. KOTABARU<br>Tempat Lahir                                                                                                    |       |
| Tanggal Lahir                                                  | 2001-01-01<br>Format (yyyy-mm-dd)                                                                                                    |       |
| PERNYATAAN<br>Dengan menyadari<br>menyatakan bahwa<br>☑ Setuju | sepenuhnya akan segala akibat termasuk sanksi-sanksi sesuai dengan ketentuan perundang-undangan yang berlaku, saya atau yang saya beri kuasa<br>a apa yang telah kami beritahukan tersebut diatas beserta lampiran-lampirannya adalah benar, lengkap dan jelas. |       |
|                                                                |                                                                                                    | impan |

5. Akan muncul pemberitahuan NPWPD (Nomor Pokok Wajib Pajak Daerah) dan password. Segera catat dan simpan NPWPD serta password Anda.

Proses Pendaftaran Berhasil.. Anda Bisa Melakukan Input Data Pajak Dengan N.P.W.P.D : Dan Password : Harap N.P.W.P.D dan Password Tersebut Anda Catat Sebelum Anda Klik Tombol OK Dan Segera Anda Rubah Passwordnya Menggunakan Menu Ganti Password Setelah Anda Berhasil Masuk/Login..

| - |     |   |
|---|-----|---|
|   | OK  |   |
|   |     |   |
| _ | 105 | _ |

#### 6. Klik ikon Home

| BADA                                                           | N PENGELOLA PAJAK DAN RETRIBUSI DAERAH KAB. KOTABARU                                                                                                    | Home               |
|----------------------------------------------------------------|----------------------------------------------------------------------------------------------------|--------------------|
| Alamat                                                         | JL. H. HASAN BASRI                                                                                                    | <b>†</b>           |
| NIK                                                            | 6302010101010001                                                                                                    |                    |
| Tempat Lahir                                                   | KAB. KOTABARU<br>Tempat Lahir                                                                                                    |                    |
| Tanggal Lahir                                                  | 2001-01-01<br>Format (yyyy-mm-dd)                                                                                                    |                    |
| PERNYATAAN<br>Dengan menyadari<br>menyatakan bahwa<br>🕑 Setuju | sepenuhnya akan segala akibat termasuk sanksi-sanksi sesuai dengan ketentuan perundang-undangan yang berlaku, saya atau ya<br>apa yang telah kami beritahukan tersebut diatas beserta lampiran-lampirannya adalah benar, lengkap dan jelas. | ng saya beri kuasa |
|                                                                |                                                                                                    | Simpan             |

| 🚺 Amplang - Online (Aplika 🗙 🕂                             |                  |                        |               |                 |     |      |        |         | -  | ٥     | × |
|------------------------------------------------------------|------------------|------------------------|---------------|-----------------|-----|------|--------|---------|----|-------|---|
| 🔹 🛈 🛛 www.pajak.kotabarukab.go.id/amplang/inde             | x.html           |                        | C Q Search    |                 | 🗙 🗎 | ÷    | ¢      | • •     | \$ | *   - | ≡ |
| ⊠ bpprdkotabaru@gmail.com   ६+62                           | 518 21930        |                        |               |                 |     |      |        |         |    |       | ^ |
| BADAN PENGEL                                               | OLA PAJAK DAN RE | TRIBUSI DAERAH KAB. KO | DTABARU       |                 |     | Home | Int    | formasi |    |       |   |
| *                                                          |                  | Jenis Pajak            | Daerah        |                 |     |      |        |         |    |       |   |
|                                                            | QÏ               | <b>6</b> 8             |               |                 |     |      |        | 9       |    |       |   |
| Pajak Hotel Paj                                            | ak Restoran      | Pajak Hiburan          | Pajak Reklame | Pajak Peneranga | n   | Paja | ak Min | erba    |    |       |   |
|                                                            |                  | F                      |               |                 |     |      |        |         |    |       |   |
| Pajak Parkir Paj                                           | ak Air Tanah I   | Pajak Burung Walet     |               |                 |     |      |        |         |    |       |   |
|                                                            |                  |                        |               |                 |     |      |        |         |    |       |   |
| www.pajak.kotabarukab.go.id/amplang/pajakpdl/restoran.html |                  |                        |               |                 |     |      |        |         |    |       | v |

# 7. Klik salah satu ikon pajak yang akan dibayar. Contoh : klik Pajak Restoran

8. Klik ikon Input Data Pajak Restoran

Edepardeceabearu@gmail.com | \$ +62 518 21930

# 9. Isi NPWPD dan Password sesuai dengan yang telah diberikan Sistem

| Silahka         | an Login |
|-----------------|----------|
| ALL DESIGNATION |          |
| •••••           |          |
| Batal           | Login    |

- 10. Input data pajak restoran yang akan dibayar. Bila data sudah selesai dan terisi dengan benar, klik **Setuju**
- Untuk menghitung pajak yang akan dibayar klik Hitung
- Periksa kembali data Anda, kalau sudah yakin data sudah sesuai dan benar, klik Kirim Data

| BADAI                                                          | N PENGELOLA PAJAK DA                                                | N RETRIBUSI DAERAH KAB. KO                                                          | TABARU                                             | Hom                                                    | e Heru Maulana |
|----------------------------------------------------------------|---------------------------------------------------------------------|-------------------------------------------------------------------------------------|----------------------------------------------------|--------------------------------------------------------|----------------|
|                                                                |                                                                     | Input Data Pajak                                                                    | Restoran                                           |                                                        |                |
|                                                                | Jenis Restoran                                                      | Restoran                                                                            |                                                    | ~                                                      |                |
|                                                                | Periode Pajak                                                       | 2019-04-01                                                                          | sampai<br>dengan                                   | 2019-04-30                                             |                |
|                                                                | Omzet<br>Paiak Vang harus                                           | Rp 9000000                                                                          |                                                    |                                                        |                |
|                                                                | dibayarkan                                                          |                                                                                     |                                                    |                                                        |                |
| PERNYATAAN<br>Dengan menyadari s<br>menyatakan bahwa<br>Setuju | sepenuhnya akan segala akibat te<br>apa yang telah kami beritahukan | rmasuk sanksi-sanksi sesuai dengan kete<br>tersebut diatas beserta lampiran-lampira | entuan perundang-undar<br>annya adalah benar, leng | ngan yang berlaku, saya atau yang sa<br>kap dan jelas. | ya beri kuasa  |
|                                                                |                                                                     | Hitung                                                                              | Kirim Data                                         |                                                        |                |

11. Selanjutnya akan muncul pesan yang berisi kode billing sebagai kode untuk pembayaran ke Bank Kalsel. Klik tombol **OK** 

| Data Sudah Masuk Ke Database Kami Dengan Kode Billing : €<br>Pembayaran Ke Bank, Terimakasih. | Harap Dicatat Kode Billing Tersebut Sebagai Kode |
|-----------------------------------------------------------------------------------------------|--------------------------------------------------|
|                                                                                               | <u> </u>                                         |

12. Anda bisa mencetak SPT Online dengan klik tombol **Cetak**. Klik tombol **Kembali** kalau sudah selesai mencetak.

| lo | InputData   | MasaPajak   | PajakTerhutang | Status       | Kode_Bayar     | Keterangan | Cetal |
|----|-------------|-------------|----------------|--------------|----------------|------------|-------|
|    | 02 Apr 2019 | 01 Apr 2019 | 900000.00      | Diverifikasi |                |            | Cetal |
|    | 25 Mar 2019 | 01 Mar 2019 | 100000.00      | Diverifikasi | 63021900001937 |            | Cetal |

13. Klik tombol Log Out untuk keluar

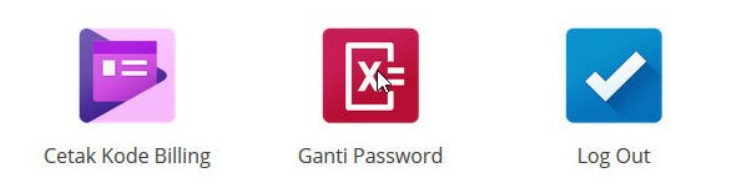

14. Akan ada pertanyaan Yakin akan Keluar? Klik Yakin

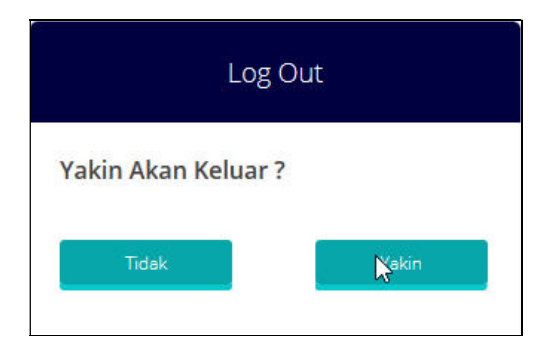

15. Selanjutnya Wajib Pajak dapat membayar pajak pada Bank Kalsel atau via Mobile Banking Bank Kalsel atau via ATM Bank Kalsel

## Keterangan:

Untuk menjaga keamanan akun Anda, harap password yang dibuatkan oleh sistem segera diganti. Tahapan penggantian Password adalah :

1. Ketik www.pajak.kotabarukab.go.id

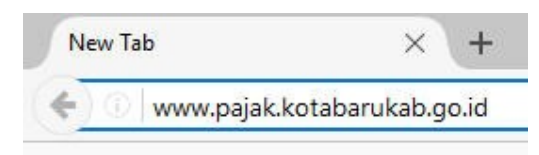

2. Klik salah satu ikon pajak yang akan dibayar. Contoh : klik Pajak Restoran

| Amplang - O          | Inline (Aplika $	imes$ +          |                    |                      |               |                 |     |      |        |          | -  | ٥   | × |
|----------------------|-----------------------------------|--------------------|----------------------|---------------|-----------------|-----|------|--------|----------|----|-----|---|
| () 🗘 www.pa          | ajak.kotabarukab.go.id/ampla      | ang/index.html     |                      | C Q Search    |                 | 📩 🖨 | ÷    | Â      | • •      | \$ | # - | ≡ |
|                      | ⊠ bpprdkotabaru@gmail.com         | 📞 +62 518 21930    |                      |               |                 |     |      |        |          |    |     | ^ |
|                      | BADAN PI                          | ENGELOLA PAJAK DAN | RETRIBUSI DAERAH KAB | . KOTABARU    |                 |     | Home | Ir     | nformasi |    |     |   |
|                      | <b>~</b>                          |                    | Jenis Paja           | k Daerah      |                 |     |      |        |          |    |     |   |
|                      |                                   |                    | 08                   | <b>G</b>      |                 |     |      | ~      |          | )  |     |   |
|                      | Pajak Hotel                       | Pajak Restoran     | Pajak Hiburan        | Pajak Reklame | Pajak Peneranga | n   | Paja | ak Mir | herba    |    |     |   |
|                      | • •                               | Vin                | ×                    |               |                 |     |      |        |          |    |     |   |
|                      | Pajak Parkir                      | Pajak Air Tanah    | Pajak Burung Walet   |               |                 |     |      |        |          |    |     |   |
| www.paisk.kotabarula | kah ao id/ampiana/paiskadl/rea    | toran html         |                      |               |                 |     |      |        |          |    |     |   |
| www.pajak.kotabatu   | waargonaran ampiang/ pajakput/res | community (II)     |                      |               |                 |     |      |        |          |    |     | Ŷ |

# 3. Klik ikon Input Data Pajak Restoran

☑ bpprdkotabaru@gmail.com | ६+62 518 21930

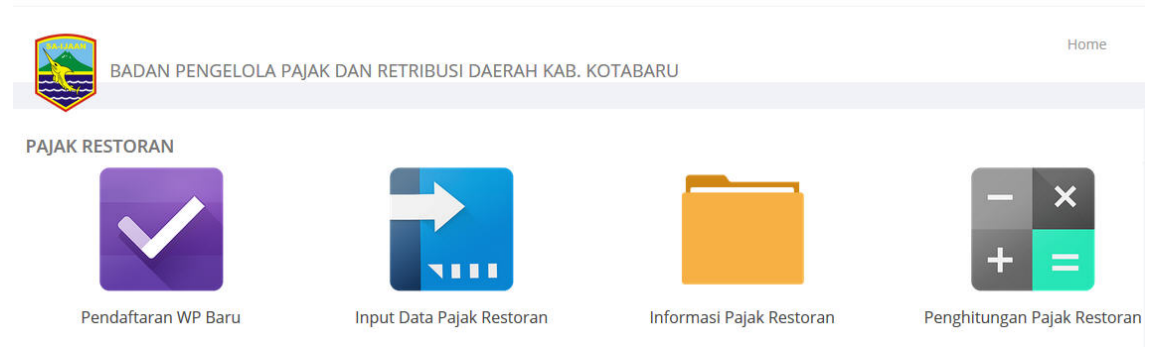

4. Isi NPWPD dan Password sesuai dengan yang telah diberikan Sistem

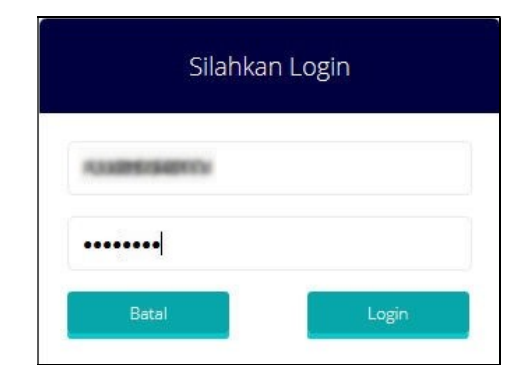

5. Klik Ganti Password

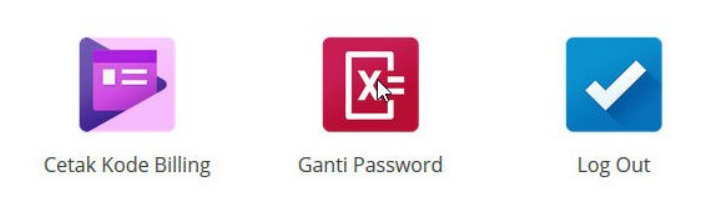

6. Isikan Password lama Anda di bagian atas dan Password baru Anda di bagian bawah. Lalu klik Ganti Password

| Ganti Pas | sword Login   |
|-----------|---------------|
| •••••     |               |
| passwordb | aruku         |
| Batal     | Gantigassword |

7. Akan ada pesan Proses Anda Berhasil

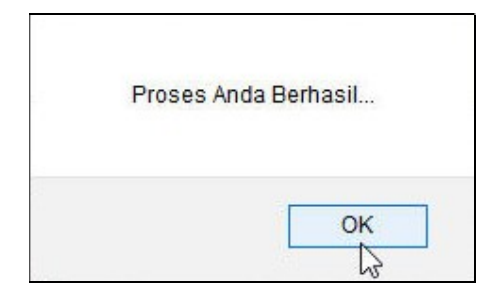

8. Klik tombol Log Out untuk keluar

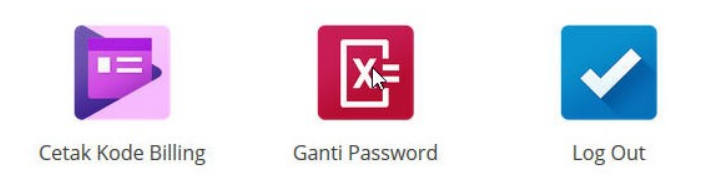

9. Akan ada pertanyaan Yakin akan Keluar? Klik Yakin

| Log                 | Out   |
|---------------------|-------|
| Yakin Akan Keluar ? |       |
| Tidak               | Kekin |